## Appendix

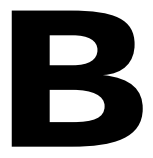

## **Print Driver Installation**

If you intend to send reports to Kalamazoo RESA Central Processing for printing, you must have correct printer drivers installed on your computer. The steps in this Appendix will guide you through installing drivers necessary to use Kalamazoo RESA Xerox printers.

<u>NOTE:</u> These steps require administrative access to your computer. If your district restricts user access, you may need to contact your district technology support for assistance.

## **Setting Up Your Computer**

Configuring your computer with correct printer drivers allows you to transmit System-generated reports to K/RESA Central Processing for printing. Setting up printer drivers to work with Mi-Case software is a simple matter. The first time you attempt to send a report to Central Processing, you will need to setup the HP KRESA Central printer as well as your local Xerox printer. After that, the System is configured to automatically transmit your data to K/RESA printers. The only time you will have to repeat the printer configuration process is if you receive a new computer, or if the driver files somehow get deleted from your machine's hard drive.

Selecting a report card from the grading module opens up the report card screen where you can select to print a report card either by sending the file to K/RESA or locally using your Xerox printer. The first time you choose to send a report to K/RESA for printing, you will see the following message window:

| Microsoft Visual FoxPro                                                        | SHARING 🔽                             |
|--------------------------------------------------------------------------------|---------------------------------------|
| Please contact MiCase Support at 269-488-6201 for assistance in installing the | 'Xerox' KRESA Central printer driver. |

This message indicates that your computer requires a printer driver installation in order to print reports at Central Processing. You will also see this message the first time you use a new computer, or if the driver files are deleted from your machine for some reason. Although the message indicates that you need to install a Xerox printer driver, you will also need to install an HP printer driver in order to send files to K/RESA. Both the HP and Xerox drivers are normally located on the S drive or wherever your Mi-Case application is located. To begin the printer setup, go to start  $\rightarrow$  Printers and Faxes. Under the printer tasks on the left hand side of the screen, double click on Add Printer. The Add Printer Wizard will appear. Select Next to add the printer.

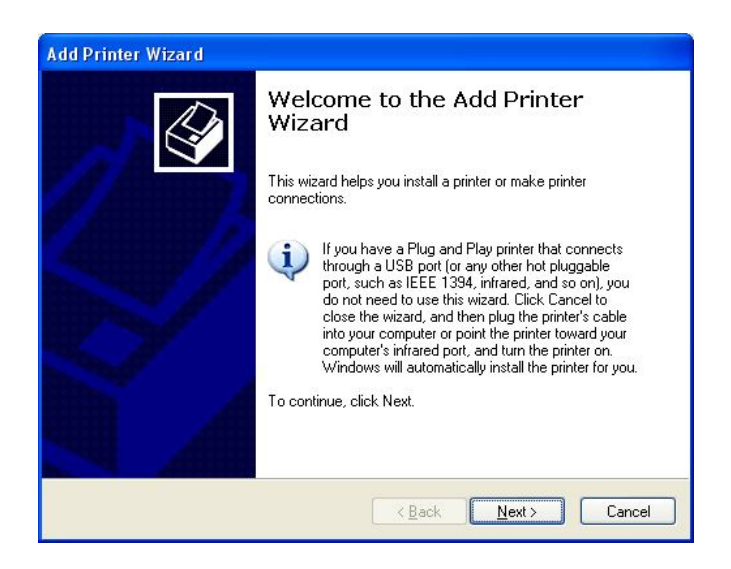

Select the local printer option, and click Next to move to the next screen.

| ocal or N.<br>The wi | letwork Printer<br>zard needs to know which type of printer to set up.                              |
|----------------------|----------------------------------------------------------------------------------------------------|
| Select               | he option that describes the printer you want to use:                                               |
| O Loc                | al printer attached to this computer                                                                |
|                      | Automatically detect and install my Plug and Play printer                                           |
| OAn                  | etwork printer, or a printer attached to another computer                                           |
| į)                   | To set up a network printer that is not attached to a print server, use the "Local printer" option. |
|                      | (Bash Naut) Car                                                                                     |

Select the default port of LPT1. Click Next to continue.

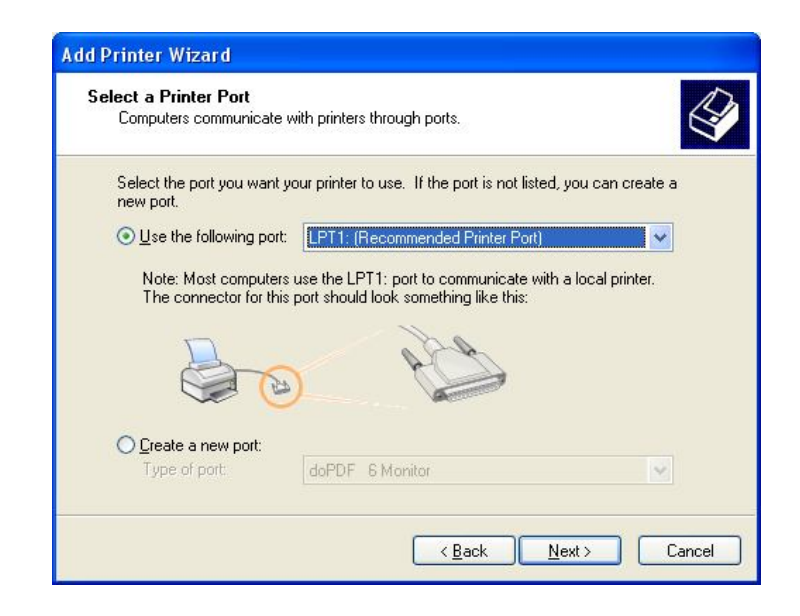

Choose Have Disk. Click Next to continue.

| Add Printer Wizard                                                                          |                                                                                                    |
|---------------------------------------------------------------------------------------------|----------------------------------------------------------------------------------------------------|
| Install Printer Software<br>The manufacturer and model                                      | determine which printer software to use.                                                                                                    |
| Select the manufacturer an<br>disk, click Have Disk. If you<br>compatible printer software. | d model of your printer. If your printer came with an installation<br>ur printer is not listed, consult your printer documentation for                                                                                                    |
| Manufacturer 🛆                                                                              | Printers                                                                                                    |
| GCC                                                                                         | W HP QuietJet Plus                                                                                                    |
| Generic                                                                                     | When the second second |
|                                                                                             | HP Universal Printing PCL 6                                                                                                    |
| This driver is digitally signed.<br><u>Tell me why</u> driver signing is imp                | Windows Update Have Disk                                                                                                    |
|                                                                                             | < <u>Back</u> <u>N</u> ext > Cancel                                                                                                    |

On the *Install From Disk* screen, click Browse to search for the location of the printer driver. Typically the printer drivers will be on the S drive or wherever your Foxrun folder is located. The system should default to the current location.

| Install F | rom Disk                                                                                                  |              |
|-----------|----------------------------------------------------------------------------------------------------|--------------|
| J.        | Insert the manufacturer's installation disk, and then make sure that the correct drive is selected below. | OK<br>Cancel |
|           | Copy manufacturer's files from:                                                                           | Browse       |

Look for the WinXP folder. Once in the WinXP folder select the HP8150ps.inf file and click Open.

| Locate File            |                           |          | ? 🔀              |
|------------------------|---------------------------|----------|------------------|
| Look in: ն             | WinXP                     | 💌 🔾 🗊 🛛  | 🤊 🛄 <del>-</del> |
| Ap8150ps.              | inf                       |          |                  |
| File <u>n</u> ame:     | hp8150ps.inf              | <b>v</b> | <u>O</u> pen     |
| Files of <u>type</u> : | Setup Information (*.inf) |          | Cancel           |

The printer driver location will default on the Install From Disk screen in the "Copy manufacturer's file from" box. Select OK to continue.

| Install F | rom Disk                                                                                                  |              |
|-----------|----------------------------------------------------------------------------------------------------|--------------|
| F)        | Insert the manufacturer's installation disk, and then make sure that the correct drive is selected below. | OK<br>Cancel |
|           | Copy manufacturer's files from:                                                                           | Browse       |

Select HP LaserJet 8150 PS from the printers list. Click Next to continue.

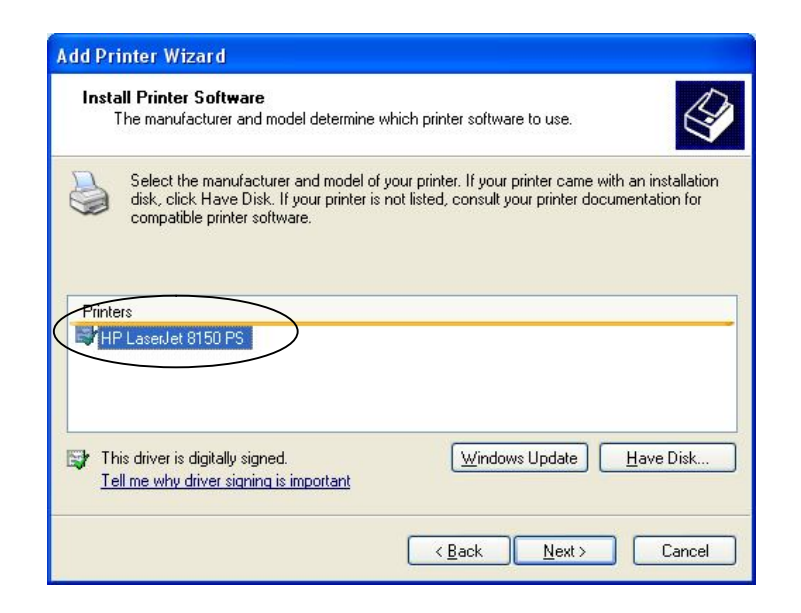

Rename the printer to HP KRESA Central and select the No radio button. Click Next to continue.

| Name<br>Yi     | e Your Printer<br>ou must assign a name to this printer.                                                                                                    |
|----------------|----------------------------------------------------------------------------------------------------|
| Ty<br>na<br>po | upe a name for this printer. Because some programs do not support printer and server<br>ame combinations of more than 31 characters, it is best to keep the name as short as<br>ssible. |
|                | Printer name:                                                                                                    |
| D              | o you want to use this printer as the default printer?<br>O Yes                                                                                                    |
|                | ⊙ N <u>o</u>                                                                                                    |
|                |                                                                                                    |
|                |                                                                                                    |

Since no test page is needed, the No radio button can be chosen. Select Next to continue.

| Diat Tast Dage             |                    |                    |                  | 1 |
|----------------------------|--------------------|--------------------|------------------|---|
| To confirm that the printe | r is installed pro | operly, you can pr | int a test page. |   |
| Do you want to print a te  | st page?           |                    |                  |   |
| <u>OY</u> es               |                    |                    |                  |   |
| <b>O</b> No                |                    |                    |                  |   |
|                            |                    |                    |                  |   |
|                            |                    |                    |                  |   |
|                            |                    |                    |                  |   |
|                            |                    |                    |                  |   |
|                            |                    |                    |                  |   |
|                            |                    |                    |                  |   |
|                            |                    |                    |                  |   |
|                            |                    |                    |                  |   |

Click on Finish to complete the first printer setup.

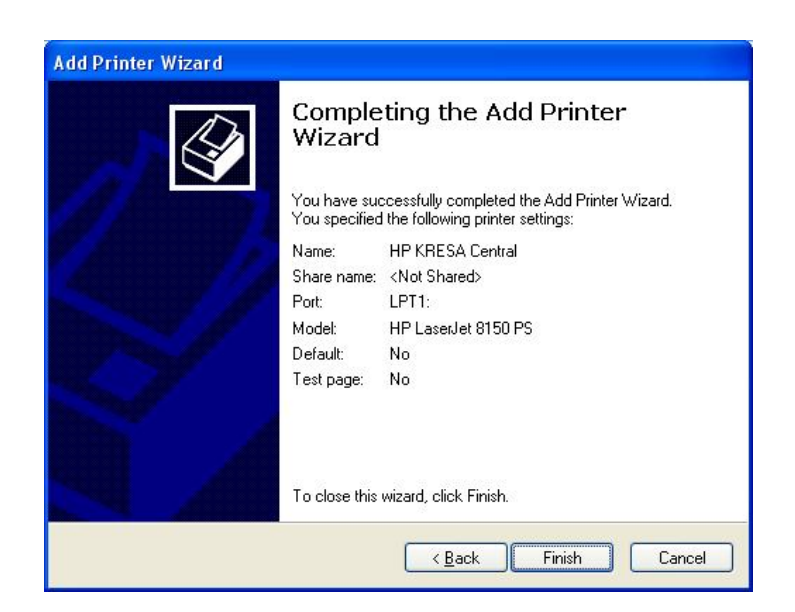

Continue to the next printer setup. Both HP and Xerox printers are required for the Mi-Case application. To setup the Xerox printer drivers click on start  $\rightarrow$  Printers and Faxes and double click on Add Printer on the left hand side of the page. This will open the Add Printer Wizard. Select Next to add the printer.

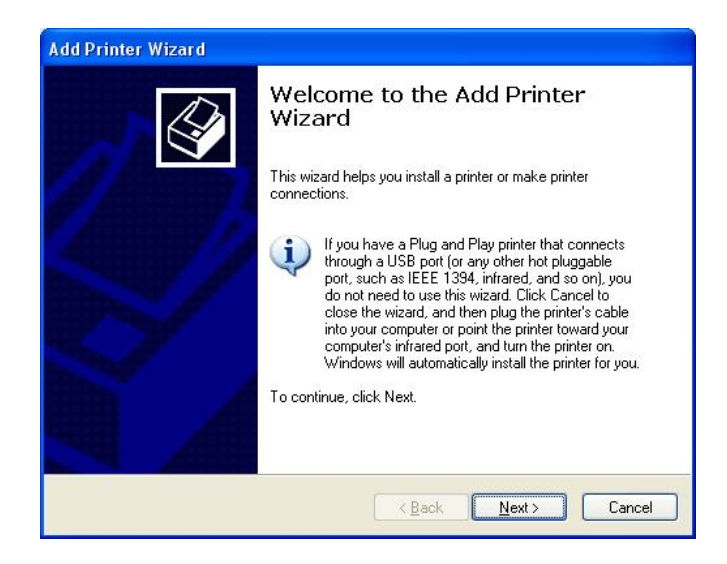

Select the local printer option, and click Next to move to the next screen.

| ocal or Network Printer<br>The wizard needs to know which t | ype of printer to set up.                           |
|-------------------------------------------------------------|-----------------------------------------------------|
| Select the option that describes the                        | e printer you want to use:                          |
| Ocal printer attached to this co                            | mputer                                              |
| Automatically detect and in                                 | stall my Plug and Play printer                      |
| • A network printer, or a printer at                        | tached to another computer                          |
| To set up a network printe<br>use the "Local printer" op    | er that is not attached to a print server,<br>tion. |
|                                                             |                                                     |

Select the default port of LPT1. Click Next to continue.

| Computers communicate                                                                                                    | with printers through ports.                                                                         |
|----------------------------------------------------------------------------------------------------|----------------------------------------------------------------------------------------------------|
| Select the port you want new port.                                                                                                    | your printer to use. If the port is not listed, you can create a                                     |
| Output See the following port                                                                                                    | LPT1: (Recommended Printer Port)                                                                     |
| Note: Most computer<br>The connector for thi                                                                                                    | s use the LPT1: port to communicate with a local printer.<br>s port should look something like this: |
| and the second second s | 4 2                                                                                                  |
| O Create a new port:<br>Type of port:                                                                                                    | doPDF 6 Monitor                                                                                      |

Do not worry about selecting the correct manufacturer's name. Instead select Have Disk. Click Next to continue.

| Install Printer Softwa<br>The manufacturer a                                                 | are<br>nd model o                                                                                                    | determine which printer software to use.                                                                                               |
|----------------------------------------------------------------------------------------------|----------------------------------------------------------------------------------------------------|----------------------------------------------------------------------------------------------------|
| Select the manufa<br>disk, click Have E<br>compatible printer                                | acturer and<br>Disk. If you<br>r software.                                                                                                    | d model of your printer. If your printer came with an installation<br>ur printer is not listed, consult your printer documentation for |
| Manufacturer                                                                                 | ^                                                                                                    | Printers                                                                                                    |
| Fruiter                                                                                      | -                                                                                                    | HP QuietJet Plus                                                                                                    |
| GCC                                                                                          | 1 - Contract ( 1 - Contract ( 1 - Co |                                                                                                    |
| GCC<br>Generic                                                                               |                                                                                                    | HP Quiewet                                                                                                    |
| GCC<br>Generic<br>Gestetner<br>HP                                                            | ~                                                                                                    | HP Quewet<br>HP ThinkJet (2225 C-D)<br>HP Universal Printing PCL 6                                                                     |
| GCC<br>Generic<br>Gestetner<br>HP<br>This driver is digitally s                              | ianed                                                                                                    | Windows Update Have Disk                                                                                                    |
| GCC<br>Generic<br>Gestetner<br>This driver is digitally s<br><u>Tell me why driver sig</u> r | signed.                                                                                                    | HP Queter<br>HP ThinkJet (2225 C-D)<br>HP Universal Printing PCL 6<br><u>Windows Update</u> <u>Have Disk</u>                           |

On the *Install From Disk* screen, click Browse for the location of the printer driver. Typically the printer drivers will be on the S drive or wherever your Foxrun folder is stored. The system should default to the current location.

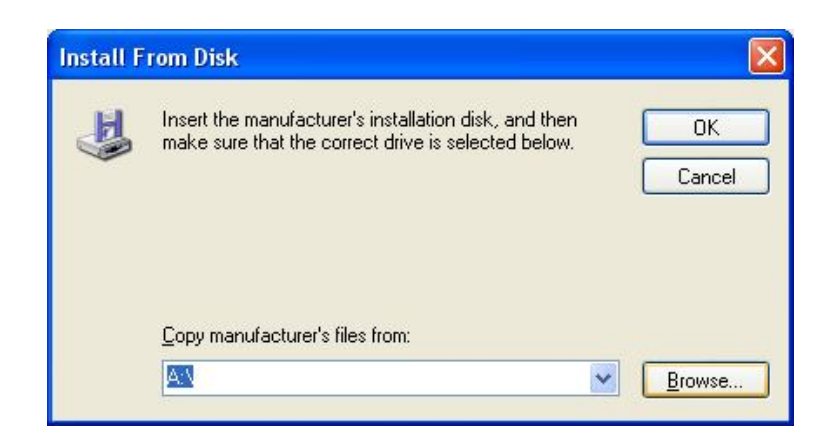

Once in the WinXP folder select the XR4025PS.inf file and click Open.

| Locate File        |                           |         | ? 🛛              |
|--------------------|---------------------------|---------|------------------|
| Look in: 📴         | ) win2000xp               | 💌 🔾 🗊 🛛 | 🤊 🛄 <del>-</del> |
| XR4025PS           | INF                       |         |                  |
|                    |                           |         |                  |
|                    |                           |         |                  |
|                    |                           |         |                  |
|                    |                           |         |                  |
|                    |                           |         |                  |
| File <u>n</u> ame: | XR4025PS.INF              | *       | <u>O</u> pen     |
| Files of type:     | Setup Information (*.inf) | ~       | Cancel           |

The printer driver location will default on the Install From Disk screen in the "Copy manufacturer's files from" box. Click OK to continue.

| Install F | rom Disk                                                                                                  |              |
|-----------|----------------------------------------------------------------------------------------------------|--------------|
| E)        | Insert the manufacturer's installation disk, and then make sure that the correct drive is selected below. | OK<br>Cancel |
|           | Copy manufacturer's files from: I:\XEROX\win2000xp                                                        | Browse       |

Select the Xerox DocuPrint N4025PS from the printers list. Click Next to continue.

| Install Printer Software<br>The manufacturer and model determine                                                 | which printer software to use.                                                                                    |
|----------------------------------------------------------------------------------------------------|----------------------------------------------------------------------------------------------------|
| Select the manufacturer and model o<br>disk, click Have Disk. If your printer is<br>compatible printer software. | f your printer. If your printer came with an installation<br>s not listed, consult your printer documentation for |
| Printers<br>Xerox DocuPrint N3225 PS<br>Xerox DocuPrint N4025 PS                                                 |                                                                                                    |
|                                                                                                    |                                                                                                    |

Rename the printer to KRESA Central and select the No radio button. Click Next to continue.

| lame Your Printer<br>You must assign a name to thi:                            | s printer.                                                                                                    |
|--------------------------------------------------------------------------------|----------------------------------------------------------------------------------------------------|
| Type a name for this printer. Be<br>name combinations of more the<br>possible. | ecause some programs do not support printer and server<br>an 31 characters, it is best to keep the name as short as |
| Printer name:<br>KRESA Central                                                 |                                                                                                    |
|                                                                                |                                                                                                    |
| Doyou want to use this printer                                                 | as the default printer?                                                                                             |
| Do you want to use this printer<br>◯Yes<br>⊙No                                 | as the default printer?                                                                                             |
| Doyou want to use this printer<br>○Yes<br>ⓒ No                                 | as the default printer?                                                                                             |

Since no test page is needed, the No radio button can be chosen. Select Next to continue.

| Add Printer Wizard                                                                               |
|--------------------------------------------------------------------------------------------------|
| Print Test Page<br>To confirm that the printer is installed properly, you can print a test page. |
| Do you want to print a test page?                                                                |
| O⊻es                                                                                             |
| ⊙ Ng                                                                                             |
|                                                                                                  |
|                                                                                                  |
|                                                                                                  |
|                                                                                                  |
|                                                                                                  |
|                                                                                                  |
|                                                                                                  |
|                                                                                                  |
| < <u>B</u> ack <u>N</u> ext> Cancel                                                              |

Click on Finish to complete the Xerox printer setup.

| Add Printer Wizard     |                               |                                                                                   |
|------------------------|-------------------------------|-----------------------------------------------------------------------------------|
|                        | Comple<br>Wizard              | ting the Add Printer                                                              |
|                        | You have suc<br>You specified | ccessfully completed the Add Printer Wizard.<br>I the following printer settings: |
| St. distantiation of a | Name:                         | KRESA Central                                                                     |
|                        | Share name:                   | <not shared=""></not>                                                             |
|                        | Port:                         | LPT1:                                                                             |
|                        | Model:                        | Xerox DocuPrint N4025 PS                                                          |
|                        | Default:                      | No                                                                                |
| SZ.                    | Test page:                    | No                                                                                |
|                        | To close this                 | wizard, click Finish.                                                             |
|                        |                               | Kack Finish Cancel                                                                |

The next step in the printer setup process is to access the Mi-Case system. Select Setup  $\rightarrow$  Install PDF Printer Files.

| BDBC:SI 39130-2938 Jaime Cumming        | gs MI-CASE HIGH SCH     | 100L 12/03/       | 2008              |                      |                    |                   |   |
|-----------------------------------------|-------------------------|-------------------|-------------------|----------------------|--------------------|-------------------|---|
| Modules Screens Records View Reports To | ols Set-Up Operations , | Administrative He | lp Edit Exit      |                      |                    |                   |   |
| Previous Next Browse Find               | Printer Selection       | Pri               | int Send          |                      |                    |                   |   |
|                                         | Change Building         |                   |                   |                      |                    |                   |   |
|                                         | Group Selection         |                   |                   |                      |                    |                   |   |
|                                         | Exclude Deleted Re      | cords             |                   |                      |                    |                   |   |
|                                         | Show Deleted Reco       | rds               |                   |                      |                    |                   |   |
|                                         | Install PDF Printer F   | iles              |                   |                      |                    |                   |   |
|                                         | Uninstall PDF Printe    | r Files           |                   |                      |                    |                   |   |
|                                         | Install ZIP Library F   | les               |                   |                      |                    |                   |   |
| 📾 Studer                                | nt   Install MICR Files |                   |                   |                      |                    |                   |   |
| Student                                 | Address 2nd Paren 1     | Aiscellan. Heal   | th 1 Health 2     | Optional Co          | nfident. Pict      | ture SRSD Part    |   |
|                                         |                         | Parent            | code: RIVER846    | 8                    |                    | Building: 2938    |   |
| Student nur                             | mber: 0820055           | <u>0:</u>         |                   |                      | Year of gra        | duation: 2008     |   |
| Name(L,F,N                              | 1): ALLISON             | MA                | TTHEW             | JACOB                | Nickname:          |                   |   |
| Street:                                 | 8618 NORTH RIV          | /ERVIEW DRIVE     | Apartmer          | nt: M                | ultiple birth orde | r: 01-Single oi 💌 |   |
| PO Box:                                 |                         | Lon Longe         | -                 | Birthday:            | 04/15/1990         | Age: 18           |   |
| City/State/2                            | Zip: KALAMAZOO          | MI 49004-         | Ci                | ty or Place of Birth | PONTIAC, MI        |                   |   |
| Fnone:                                  | (269)343-2239           | Unlisted / N      |                   | Dean:                | NEEL               |                   |   |
| Township.                               | COOPEN                  | County. NA        | CAMA200           | Couriseioi.          | INCEL              |                   |   |
| Gender:                                 | M Grade: GR 💌 Scl       | nd. grd.: Lock    | ker#:             | Student code:        | 0 · Regula         | er 💌              |   |
| Ethnic:                                 | White                   | Hom               | eroom: 310        | Guardian code        | : Father & Step    | mother M          |   |
|                                         | Code                    | AM E              | Bus:              | PM Bus:              |                    | Team:             |   |
|                                         | Last name               | First name        | Employer/Relation | nship Work           | phone Exten        | . Pager/Cell num. |   |
| Stepmother:                             | RORICK                  | CARRIE            | R. MCKAY DDS-     | 40NDAY (269):        | 343-7156           | 0 (269)720-2881   |   |
| Father:                                 | RORICK                  | MARK              | FED EX            |                      | () - 0             | 0 (269)720-2879   |   |
| Contact 1:                              | GREGG                   | BERNIE            |                   | (269)                | 467-8340           |                   |   |
| Contact 2:                              |                         | 1                 | 1                 |                      | () • 0             | 0 [] · 0          |   |
|                                         | Allergic Conditions     |                   |                   | S                    | itudent Notes      |                   |   |
|                                         |                         |                   |                   |                      |                    |                   | • |

| This installs files neo | cessary to create PDF | files       |           |             |             |         |           |            | NUM         |
|-------------------------|-----------------------|-------------|-----------|-------------|-------------|---------|-----------|------------|-------------|
| 🛃 start                 | 660                   | 😡 Inbox - M | 🕼 9 Micro | • 🥥 2 Inter | 👻 🎆 ADM 390 | Current | Microsoft | 🚜 DBC:SI 3 | 🤹 🐼 4:36 PM |

The command prompt window should appear next and quickly disappear.

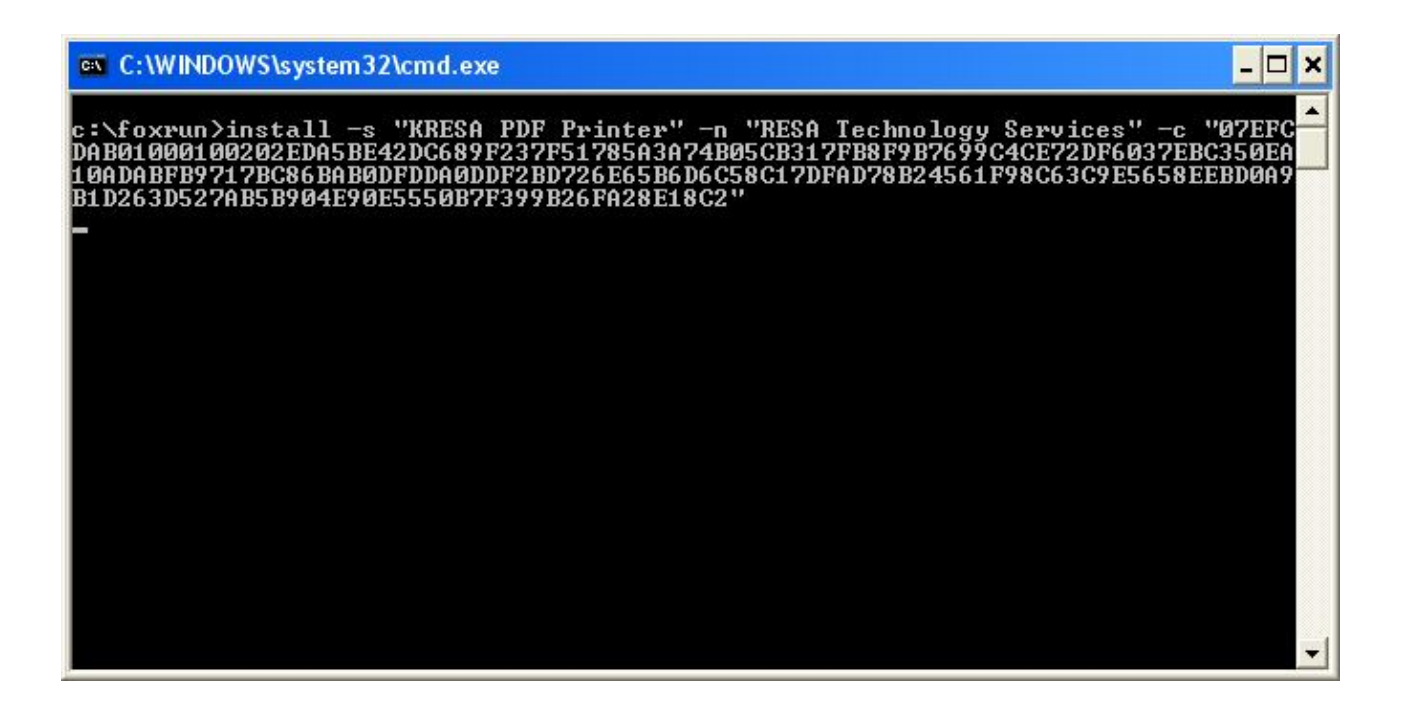

You will receive a dialog box that indicates to exit the system and restart the Mi-Case application.

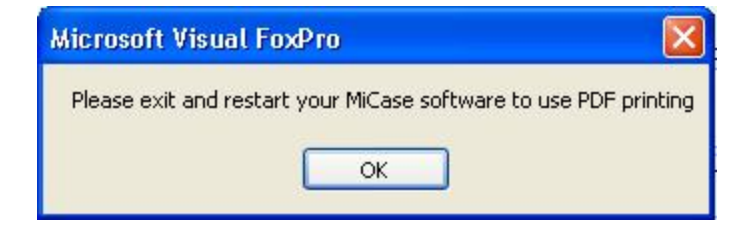

Select OK and go back to Setup → Install ZIP Library Files

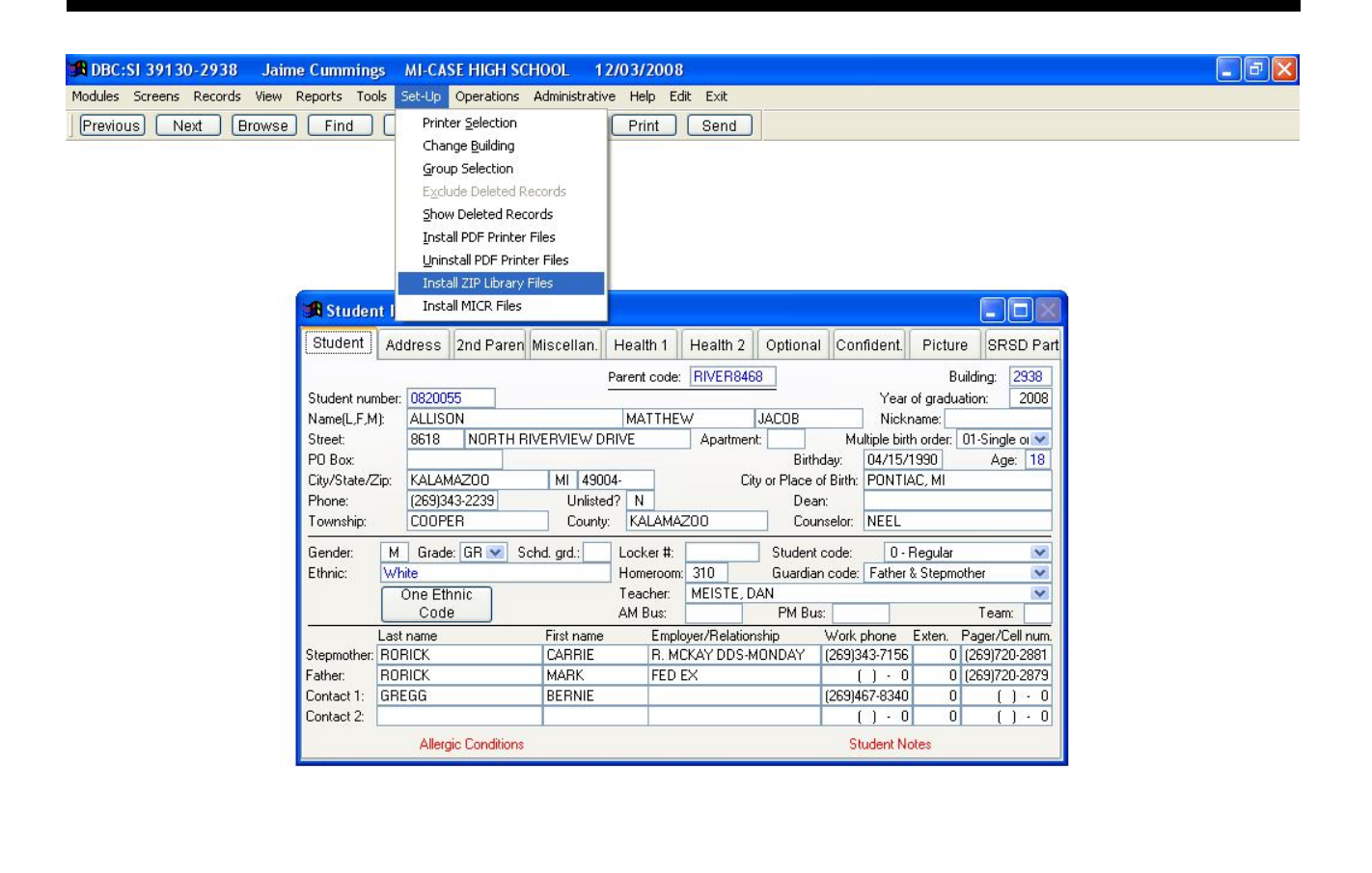

| This installs the Dyn | nazip DLL files necessa | iry to zip/unzip |           |             |             |         |           |            | NUM         |
|-----------------------|-------------------------|------------------|-----------|-------------|-------------|---------|-----------|------------|-------------|
| 🛃 start               | 66 🕫 🔌                  | 😡 Inbox - M      | 🕢 9 Micro | • 🔁 2 Inter | → 🙀 ADM 390 | Current | Microsoft | 🚜 DBC:SI 3 | K 🐼 4:38 PM |

Both printer drivers have been installed and at this point you can exit the Mi-Case system. Before submitting files to K/RESA, you need to ensure that you have a central folder created on your C drive. To create a new folder, go to start  $\rightarrow$  My Computer  $\rightarrow$  Local Disk (C:).

| 💈 My Computer                                                                                                    |                                                                                                    |                                                                                                    |                                                                     |                                                                          |       |
|----------------------------------------------------------------------------------------------------|----------------------------------------------------------------------------------------------------|----------------------------------------------------------------------------------------------------|---------------------------------------------------------------------|--------------------------------------------------------------------------|-------|
| <u>File E</u> dit <u>V</u> iew F <u>a</u> vorites <u>T</u> ools                                                  | Help                                                                                                    |                                                                                                    |                                                                     |                                                                          |       |
| 🌀 Back - 🌍 + 🏂 🔎 Se                                                                                              | earch 彦 Folders 🛄 🕶                                                                                                    |                                                                                                    |                                                                     |                                                                          |       |
| Address 😼 My Computer                                                                                            |                                                                                                    |                                                                                                    |                                                                     | 💌 🖻                                                                      | Go    |
|                                                                                                    | Name                                                                                                    | Туре                                                                                                    | Total Size                                                          | Free Space                                                               | Comme |
| System Tasks 🙁                                                                                                   | Files Stored on This Computer                                                                                                    |                                                                                                    |                                                                     |                                                                          |       |
| <ul> <li>View system information</li> <li>Add or remove programs</li> <li>Change a setting</li> </ul>            | Shared Documents                                                                                                    | File Folder<br>Network Drive                                                                                                    | 488 MB                                                              | 488 MB                                                                   |       |
| Other Places                                                                                                    | Local Disk (C:) Devices with Removable Storage                                                                                                    | Local Disk                                                                                                    | 74.5 GB                                                             | 64.7 GB                                                                  |       |
| My Documents     My Documents     Shared Documents     Control Panel                                             | 31/5 Floppy (A:)<br>DVD-RAM Drive (D:)<br>Network Drives                                                                                                    | 31⁄2-Inch Floppy Disk<br>CD Drive                                                                                                |                                                                     |                                                                          |       |
| Details (C:)<br>Local Disk (C:)<br>Local Disk<br>File System: NTFS<br>Free Space: 64.7 GB<br>Total Size: 74.5 GB | <ul> <li>Sys on 'Kresa_1' (F:)</li> <li>dpapps on 'fp2\shared\tech\dev' (</li> <li>dpdist on 'fp2\shared\tech\dev' (H:)</li> <li>foxapps on 'fp3\apps' (I:)</li> <li>kvisd on 'fp2\shared\tech\dev'</li> <li>office on 'fp2\shared\tech\dev'</li> <li>cummings on 'Kresa_1\Data\User</li> </ul> | Network Drive<br>Network Drive<br>Disconnected Network Drive<br>Network Drive<br>Network Drive<br>Network Drive<br>Network Drive | 7.74 GB<br>399 GB<br>399 GB<br>399 GB<br>399 GB<br>399 GB<br>488 MB | 4.50 GB<br>91.6 GB<br>91.6 GB<br>91.6 GB<br>91.6 GB<br>91.6 GB<br>488 MB |       |
|                                                                                                    | SPublic on 'Kresa_1\Sys' (Y:)<br>Public on 'Kresa_1\Sys' (Z:)                                                                                                    | Network Drive<br>Network Drive                                                                                                   | 7.74 GB<br>7.74 GB                                                  | 4.50 GB<br>4.50 GB                                                       | >     |

Once on your C drive, go to File  $\rightarrow$  New  $\rightarrow$  Folder.

| 🗢 Local Disk (C:)                        |                        |       |                   |                     |        |
|------------------------------------------|------------------------|-------|-------------------|---------------------|--------|
| File Edit View Favorites Tools           | Help                   |       |                   |                     |        |
|                                          |                        |       |                   |                     |        |
| 🌀 Back 🔹 🐑 🕤 🧊 🔎 S                       | Search 😥 Folders 🛄 🕶   |       |                   |                     |        |
| Address 🥪 C:\                            |                        |       |                   |                     | < 🔁 Go |
|                                          | Name 🔺                 | Size  | Туре              | Date Modified       | ~      |
| System Tasks 🔅                           | Cocuments and Settings |       | File Folder       | 9/15/2008 10:05 AM  |        |
| Constraints and the second second second | Foxrun                 |       | File Folder       | 12/3/2008 4:38 PM   |        |
| this drive                               | HP-UPD4_5-PCL6-32      |       | File Folder       | 9/15/2008 12:23 PM  |        |
| Add or remove                            | intel                  |       | File Folder       | 9/15/2008 10:17 AM  |        |
| programs                                 | C kstart               |       | File Folder       | 11/13/2008 10:28 AM |        |
| Search for files or                      | C KTSInstall           |       | File Folder       | 11/13/2008 10:27 AM |        |
| folders                                  | msoCache               |       | File Folder       | 9/15/2008 12:00 PM  |        |
|                                          | 🗀 My Local Music       |       | File Folder       | 9/15/2008 12:44 PM  |        |
| File and Falder Tarden                   | New Folder             |       | File Folder       | 12/4/2008 8:10 AM   |        |
| rile and rolder tasks                    |                        |       | File Folder       | 9/15/2008 11:49 AM  |        |
| Rename this folder                       |                        |       | File Folder       | 9/15/2008 10:31 AM  |        |
| Move this folder                         | 🔁 Program Files        |       | File Folder       | 9/17/2008 7:18 AM   |        |
| Constable Colden                         | C SIS                  |       | File Folder       | 11/17/2008 7:47 AM  |        |
| Copy this rolder                         | C sisfiles             |       | File Folder       | 11/13/2008 10:39 AM |        |
| Publish this folder to                   | CompEI4                |       | File Folder       | 9/15/2008 10:27 AM  |        |
| Share this folder                        | Dpdates                |       | File Folder       | 11/13/2008 10:26 AM |        |
|                                          |                        |       | File Folder       | 12/4/2008 7:01 AM   |        |
| E-mail this folder's files               | 🚾 _command.ERR         | 1 KB  | ERR File          | 9/6/2006 4:02 PM    |        |
| X Delete this folder                     | command.FXP            | 15 KB | FXP File          | 9/6/2006 4:02 PM    |        |
|                                          | command.prg            | 5 KB  | PRG File          | 10/9/2008 1:41 PM   |        |
|                                          |                        | 24 KB | VCT File          | 11/4/2008 1:37 PM   |        |
| Other Places                             |                        | 5 KB  | VCX File          | 11/4/2008 1:37 PM   |        |
| My Computer                              | 📕 📼 00003LS90066.TMP   | 10 KB | TMP File          | 9/24/2008 12:40 PM  |        |
| D Mu Dogumento                           | about2.SCT             | 20 KB | Windows Script Co | 11/4/2008 1:37 PM   |        |
| my bocuments                             | 📾 about2.scx           | 12 KB | SCX File          | 11/4/2008 1:37 PM   |        |
| Shared Documents                         | 💣 about3.SCT           | 23 KB | Windows Script Co | 11/4/2008 1:37 PM   |        |
| My Network Places                        | 🖌 📼 about3.SCX         | 11 KB | SCX File          | 11/4/2008 1:37 PM   | ~      |

Right-click on the new folder and select Rename. Rename the folder Central.

| 🗢 Local Disk (C:)                    |                            |         |                   |                     |        |
|--------------------------------------|----------------------------|---------|-------------------|---------------------|--------|
| <u>File Edit View Favorites I</u> d  | ools <u>H</u> elp          |         |                   |                     | . 🥂    |
| 🌀 Back 🔹 🕥 - 🏂 🎾                     | 🗋 Search 🛛 😥 Folders 🛛 🛄 🗸 |         |                   |                     |        |
| Address 🗢 C:\                        |                            |         |                   |                     | 🗸 🛃 Go |
|                                      | 🔼 Name 🔺                   | Size    | Туре              | Date Modified       | -      |
| System Tasks 🛛 🖄                     | Documents and Settings     | F       | File Folder       | 9/15/2008 10:05 AM  |        |
| Contraction and the second sector of | - Foxrun                   | F       | File Folder       | 12/3/2008 4:38 PM   |        |
| this drive                           | HP-UPD4_5-PCL6-32          | F       | File Folder       | 9/15/2008 12:23 PM  |        |
| Add or remove                        | intel                      | F       | File Folder       | 9/15/2008 10:17 AM  |        |
| programs                             | 🚞 kstart                   | E       | File Folder       | 11/13/2008 10:28 AM |        |
| Search for files or                  | C KTSInstall               | F       | File Folder       | 11/13/2008 10:27 AM |        |
| folders                              | MSOCache                   | E       | File Folder       | 9/15/2008 12:00 PM  |        |
|                                      | 👝 My Local Music           | F       | File Folder       | 9/15/2008 12:44 PM  |        |
|                                      | Central                    | E       | File Folder       | 12/4/2008 8:10 AM   |        |
| File and Folder Tasks                |                            | F       | File Folder       | 9/15/2008 11:49 AM  |        |
| Rename this folder                   |                            | Ē       | File Folder       | 9/15/2008 10:31 AM  |        |
| Move this folder                     | 📄 🧰 Program Files          | F       | File Folder       | 9/17/2008 7:18 AM   |        |
|                                      | E SIS                      | E       | File Folder       | 11/17/2008 7:47 AM  |        |
| Copy this folder                     | 💼 sisfiles                 | F       | File Folder       | 11/13/2008 10:39 AM |        |
| Publish this folder to               | TempEI4                    | F       | File Folder       | 9/15/2008 10:27 AM  |        |
| Chave this fielder                   | Dpdates                    | F       | File Folder       | 11/13/2008 10:26 AM |        |
| Share this folder                    |                            | F       | File Folder       | 12/4/2008 7:01 AM   |        |
| E-mail this folder's files           | 🚾 _command.ERR             | 1 KB E  | ERR File          | 9/6/2006 4:02 PM    |        |
| 🗙 Delete this folder                 | 🚾 _command.FXP             | 15 KB F | EXP File          | 9/6/2006 4:02 PM    |        |
|                                      | command.prg                | 5 KB P  | PRG File          | 10/9/2008 1:41 PM   |        |
|                                      | 🔤 _therm.vct               | 24 KB V | /CT File          | 11/4/2008 1:37 PM   |        |
| Other Places                         | 🔤 _therm.vcx               | 5 KB V  | /CX File          | 11/4/2008 1:37 PM   |        |
| My Computer                          | 00003LS90066.TMP           | 10 KB T | [MP File          | 9/24/2008 12:40 PM  |        |
| 3 My Computer                        | about2.SCT                 | 20 KB V | Windows Script Co | 11/4/2008 1:37 PM   |        |
| My Documents                         | about2.scx                 | 12 KB 5 | 5CX File          | 11/4/2008 1:37 PM   |        |
| C Shared Documents                   | about3.SCT                 | 23 KB V | Windows Script Co | 11/4/2008 1:37 PM   |        |
| My Network Places                    | about3.SCX                 | 11 KB S | 5CX File          | 11/4/2008 1:37 PM   | ~      |

At this point, close out of the C drive. If there are print jobs that need to be sent to K/RESA you can sign back into the Mi-Case system and submit files to K/RESA for printing without going through the setup routine. Once you are ready to send print jobs to K/RESA you will need to go to Administrative  $\rightarrow$  Process Central Reports.

| I | District | Building | Copies | Repname  | Repdesc              | Format | Pages | Note | -  |
|---|----------|----------|--------|----------|----------------------|--------|-------|------|----|
|   | 39000    | ALL      | 1      | chartdet | Chart Detail Listing | 8x11   | 141   | men  |    |
|   | 39000    | ALL      | 1      | detailnt | Chart Detail Listin  | 8x11   | 165   | men  |    |
|   |          |          |        | C        | 2                    |        |       |      |    |
| T |          |          |        |          |                      |        |       |      |    |
|   |          | 8        |        |          | S                    |        |       |      |    |
| T |          | 5        |        |          |                      |        |       |      | Ľ. |
| T |          |          |        |          |                      |        |       |      | Ľ. |
| T |          |          |        |          |                      |        |       |      | Ľ. |
| t | Q. 1     | i ni     |        |          | 5<br>1               | 10.00  |       |      | *  |
| ŝ |          |          |        |          |                      |        |       | >    |    |

You will see your files that are being prepared for submission to K/RESA. Select the file to print and click OK. You will receive a dialog box that confirms the creation of your print file. Click OK.

| Microsoft Visual FoxPro 🛛   |
|-----------------------------|
| Central Print File Created! |
| ОК                          |
|                             |

The next dialog box will ask if you wish to FTP the file. Select Yes.

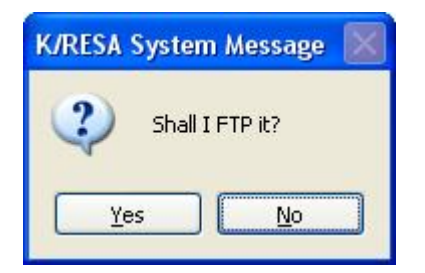

You will receive another dialog box that will ask for your email address and the FTP server address. Enter your email address and the FTP address of kresanet.org.

| DBC:SI 39130-2938 Jaime Cu                                         | mmings MI-CASE HIGH SCHOOL                                             | 12/04/2008                           |     |
|--------------------------------------------------------------------|------------------------------------------------------------------------|--------------------------------------|-----|
| odules <u>S</u> creens Recor <u>d</u> s <u>V</u> iew <u>R</u> epor | ts <u>T</u> ools Set- <u>U</u> p <u>O</u> perations <u>A</u> dministra | ative <b>Help Edit</b> E <u>x</u> it |     |
| Previous Next Browse F                                             | ind New Save Mark                                                      | Print Send                           |     |
|                                                                    |                                                                        |                                      |     |
|                                                                    |                                                                        |                                      |     |
|                                                                    |                                                                        |                                      |     |
|                                                                    |                                                                        |                                      |     |
|                                                                    |                                                                        |                                      |     |
|                                                                    |                                                                        |                                      |     |
|                                                                    |                                                                        |                                      |     |
|                                                                    | R FTP Options                                                          |                                      |     |
|                                                                    | E-mail address                                                         | a to send reply to:                  |     |
|                                                                    | jcummings@kres                                                         | sa.org                               |     |
|                                                                    | FTP Server Add                                                         | Iress:                               |     |
|                                                                    | kresanet.org                                                           |                                      |     |
|                                                                    |                                                                        | K Cancel                             |     |
|                                                                    |                                                                        |                                      |     |
|                                                                    |                                                                        |                                      |     |
|                                                                    |                                                                        |                                      |     |
|                                                                    |                                                                        |                                      |     |
|                                                                    |                                                                        |                                      |     |
|                                                                    |                                                                        |                                      |     |
|                                                                    |                                                                        |                                      |     |
|                                                                    |                                                                        |                                      |     |
|                                                                    |                                                                        |                                      |     |
|                                                                    | Becord: 20/124                                                         | Papard I Julaak ad                   | NUM |

Once OK is selected, you will see data fill your screen and it will indicate whether or not the FTP transmission was successful. If the transmission is unsuccessful for any reason, please contact the Mi-Case Help Desk at 269-488-6201.

| B DBC:SI 39130-2938 Jaime Cummings /                                                                                                    | MI-CASE HIGH SCHOOL 12/04/2008                    |                                                                     |                                                                                                    |
|----------------------------------------------------------------------------------------------------|---------------------------------------------------|---------------------------------------------------------------------|----------------------------------------------------------------------------------------------------|
| Modules Screens Records View Reports Tools S                                                                                                    | et-Up Operations Administrative Help Edit         | Exit                                                                | and the second second second second second second second second second second second second second second second |
| Previous Next Browse Find N                                                                                                    | lew Save Mark Print S                             | Send                                                                |                                                                                                    |
| Opening internet connection<br>Connecting to kresanet.org<br>13369352<br>Sending File c:\central\39130_200812<br>Transfer succeeded<br>Closing connection<br>FTP Complete<br>Opening internet connection<br>Connecting to kresanet.org<br>13360352 | 204_33677405.zip                                  |                                                                     |                                                                                                    |
| Sending File c:\central\39130 2008                                                                                                    | Papart Cards                                      |                                                                     |                                                                                                    |
| Transfer succeeded                                                                                                    | A Report Cards                                    |                                                                     | 8                                                                                                    |
| Closing connection<br>FTP Complete                                                                                                    | Semester: 1 Marking Period: 1                     | Building: 2938                                                      |                                                                                                    |
|                                                                                                    | Print Grading Scan Sheets                         | Create scan file for report cards and<br>print grading scan sheets. |                                                                                                    |
|                                                                                                    | Read Grading Scan File                            | Read grading scan file from KRESA                                   |                                                                                                    |
|                                                                                                    | Calculate GPA & Honor Roll                        | Calculate GPA's and honor roll data<br>for report cards.            |                                                                                                    |
|                                                                                                    | Transfer Attendance<br>Not required for everyone. | Get attendance data.                                                |                                                                                                    |
|                                                                                                    | Transfer Grades to Transcripts Not Needed Now!    | Transfer grade data to transcripts at<br>end of each semester.      |                                                                                                    |
|                                                                                                    | Print Report Cards Now you are ready!             | Print report cards after everything<br>else is finished.            |                                                                                                    |
| L                                                                                                    |                                                   |                                                                     | 1                                                                                                    |

Rlog (Sis!Rlog)

Record: 1/1

Record Unlocked

NUM